## Géogébra : Pour commencer

## Barre de menus :

| Pointer        | Point                     | Point d'intersection                         | Droite                                         | Segment | Demi-droite                                                               | Polygone |
|----------------|---------------------------|----------------------------------------------|------------------------------------------------|---------|---------------------------------------------------------------------------|----------|
|                | 4                         | $\boldsymbol{X}$                             |                                                |         |                                                                           |          |
| Cacher/Montrer | Copier le style graphique |                                              | Nommer                                         |         | Couleur/remplissage                                                       |          |
|                |                           | Sélectionner<br>un objet puis<br>un deuxième | Taper le nom de l'objet<br>après l'avoir crée. |         | Double-cliquer sur l'objet et<br>modifier la couleur et le<br>remplissage |          |

## Savoir-faire :

| 1. Tracer et nommer un point.                             | 8. Tracer une demi-droite. |  |  |
|-----------------------------------------------------------|----------------------------|--|--|
| 2. Déplacer un point.                                     | 9. Supprimer un objet.     |  |  |
| 3. Tracer, nommer et déplacer une droite.                 | 10. Cacher un objet.       |  |  |
| 4. Tracer une droite passant par deux points déjà tracés. | 11. Montrer un objet.      |  |  |
| 5. Effacer tout l'écran.                                  | 12. Tracer un polygone.    |  |  |
| 6. Tracer et nommer un segment.                           | 13. Colorier une ligne.    |  |  |
| 7. Tracer un segment d'extrémités déjà tracées.           | 14. Remplir un polygone.   |  |  |